# **MATLAB: Introduction**

**Optimization Techniques** 

2019-1<sup>st</sup> semester

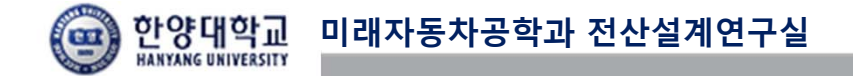

#### **CONTENTS**

- Basics
  - ✓변수 선언
  - ✓문법 사용
  - ✓행렬 연산
- Graph •
  - ✓작성절차
  - √2D
  - √3D
- Symbolic Variable
- **Graphical Solution** lacksquare

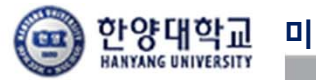

#### BASICS

- Basics lacksquare
  - √변수 선언
  - ✔문법 사용
  - ✓행렬 연산
- Graph •
  - ✓작성절차
  - √2D
  - √3D
- Symbolic Variable
- **Graphical Solution** •

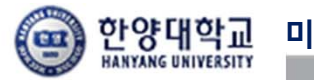

### 변수 선언

- 스칼라
  - 변수에 바로 입력

- 행렬
  - 행은 세미콜론(;)이나 줄바꿈으로 구분

٦

• 열은 쉼표(,)나 공백으로 구분

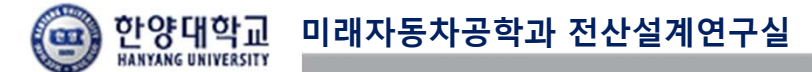

#### BASICS

- Basics lacksquare
  - ✔변수 선언
  - √문법 사용
  - ✓행렬 연산
- Graph • ✓작성절차 √2D
  - √3D
- Symbolic Variable
- **Graphical Solution** •

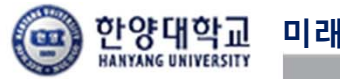

#### 문법 사용: IF 문

- MATLAB - MATLAB 예제 a=3; if 수식 1 b=5; 문장 1; elseif 수식 2 if (a==b)문장 2; else elseif (a<b) 문장 3; end else - C언어 end if 수식 1{ >>S 문장 1;} S =else if 수식 2{ 문장 2;} a is smaller than b else{
  - s='a is same with b'; s='a is smaller than b'; s='a is lager than b';

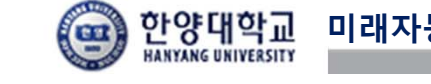

문장 3;}

## 문법 사용: SWITCH 문

| – MATLAB                                                                         | – MATLAB 예기                     |
|----------------------------------------------------------------------------------|---------------------------------|
| switch (수식)<br>case 수식1,                                                         | a=9;                            |
| 문장1;<br>case 수식2,<br>문장2;                                                        | switch(a)<br>case 8,<br>x=8+a;  |
| otherwise<br>문장3;<br>end                                                         | case 9,<br>x=9+a;<br>otherwise, |
| - C언어                                                                            | x=0,<br>end                     |
| switch (수식) {<br>case value1 : 문장1;<br>case value2 : 문장2;<br>default : 문장3;<br>} | >> x<br>x =<br>18               |

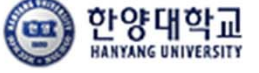

예제

## 문법 사용: WHILE 문

| – MATLAB                    | - MATLAB 예제                                              |
|-----------------------------|----------------------------------------------------------|
| while (수식)<br>문장<br>end     | s=0;<br>n=1;<br>while(n<=100)<br>s=s+n;<br>n=n+1;<br>end |
| - C언어<br>while (수식) {<br>문장 | >> s<br>s =<br>5050                                      |

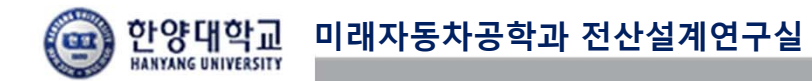

## 문법 사용: FOR 문

- MATLAB for k=초기 값:증감 값:최 종 값, 문장 end - MATLAB 예제

```
n=0;
for k=1 : 2 : 100,
n=n+k;
end
>> n
n =
2500
```

- C언어

for (초기 값; 최종 값; 증 감 값){ 문장 }

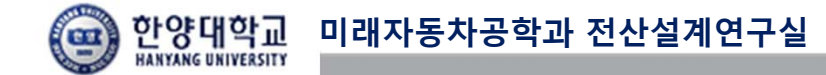

#### BASICS

- Basics lacksquare
  - ✔변수 선언
  - ✔문법 사용

## √행렬 연산

- Graph • ✓작성절차 √2D ✓3D
- Symbolic Variable
- **Graphical Solution** •

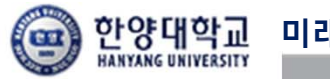

#### 행렬 연산: 사칙 연산

- 더하기와 빼기
  - >> A=[1 2;3 4]; >> B=[5 6;7 8]; >> A+B ans = 6 8 10 12

- 곱하기

>> A=[1 2;3 4];
>> B=[5 6;7 8];
>> A\*B
ans =
 19 22
 43 50

- 나누기
   X=A<sup>-1</sup>B 를 A₩B로 표현 가능
  - >> A=[1 2;3 4]; >> B=[5;6]; >> X=A₩B ans = -4 4.5
  - X=BA<sup>-1</sup> 를 B/A로 표현 가능 >> A=[1 2;3 4]; >> B=[5;6]; >> X=A₩B ans = \_\_\_\_4 \_\_4.5

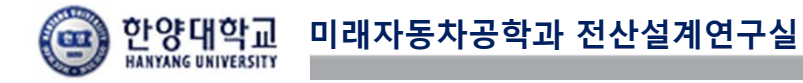

## 행렬 연산: 배열 연산

- 연산자에 '' 를 붙이면 각 요소가 일대 일로 계산됨

| >> A=[1 2;3 4]; | >> A=[1 2;3 4]; |  |
|-----------------|-----------------|--|
| >> A^2          | >> A.^2         |  |
| ans =           | ans =           |  |
| 7 10            | 1 4             |  |
| 15 22           | 9 16            |  |

| >> A=[1 2;3 4]; | >> A=[1 2;3 4]; |  |  |
|-----------------|-----------------|--|--|
| >> B=[5 6;7 8]; | >> B=[5 6;7 8]; |  |  |
| >> A*B          | >> A.*B         |  |  |
| ans =           | ans =           |  |  |
| 19 22           | 5 12            |  |  |
| 43 50           | 21 32           |  |  |

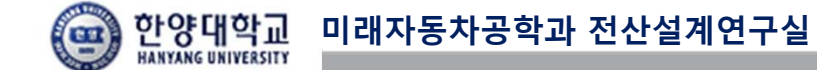

## 행렬 연산: 기본 행렬

- 빈 행렬(empty matrix) - 모든 요소가 1인 행렬

>> a=[] ans = [] - 모든 요소가 1인 행렬 (matrix of ones) >> ones(2) >> ones(1,2) ans = ans = 1 1 1 1 1 1 1

- 영 행렬(zero matrix)

>> zeros(2) >> zeros(1,2) ans = ans = 0 0 0 0 0 0

- 단위 행렬(identity matrix)

| >> eye | e(2) | >> eye(1,2) |
|--------|------|-------------|
| ans =  |      | ans =       |
| 1      | 0    | 1 0         |
| 0      | 1    |             |

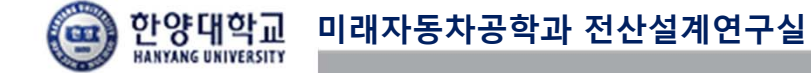

#### 행렬 연산: 명령어 (1)

- sum(요소의 합) - inv(역행렬 계산)

| >> a=[1 2;3 4]; | >> a=[1 2;3 4]; |  |  |
|-----------------|-----------------|--|--|
| >> sum(a)       | >> inv(a)       |  |  |
| ans =           | ans =           |  |  |
| 4 6             | -2.0000 1.0000  |  |  |
|                 | 1.5000 -0.5000  |  |  |

- det(determiant 계산) - eig(eigenvalue 계산) >> a=[1 2;3 4]; >> det(a) ans = -2 -0.3723 5.3723

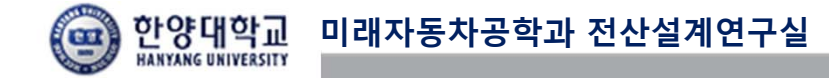

## 행렬 연산: 명령어 (2)

- a'(전치행렬) - a(2,2): 2행 2열을 출력함

>> 
$$a=[1 2;3 4];$$
 >>  $a=[1 2;3 4];$  >>  $a(2,2)$   
ans =  $ans = 4$   
 $2 4$  4

## 행렬 연산: 분해와 조립

- 분해

$$A = \begin{bmatrix} 1 & 2 & 3 \\ 4 & 5 & 6 \\ 7 & 8 & 9 \end{bmatrix} \longrightarrow B = \begin{bmatrix} 5 & 6 \\ 8 & 9 \end{bmatrix} \xrightarrow{B = 4} B = \begin{bmatrix} 5 & 6 \\ 8 & 9 \end{bmatrix} \xrightarrow{B = 4} B = \begin{bmatrix} 5 & 6 \\ 8 & 9 \end{bmatrix}$$

- 조립

$$A = \begin{bmatrix} 1 & 2 & 3 \\ 4 & 0 & 0 \\ 7 & 0 & 0 \end{bmatrix} \longleftarrow B = \begin{bmatrix} 5 & 6 \\ 8 & 9 \end{bmatrix} \qquad A = \begin{bmatrix} 1 & 2 & 3 \\ 1 & 2 & 3 \\ 4 & 5 & 6 \\ 7 & 8 & 9 \end{bmatrix}$$

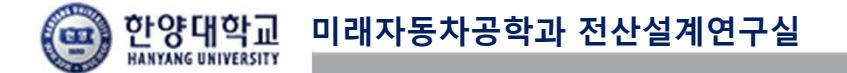

## 행렬 연산: 3차원 행렬

>> A(:,:,1)=[1,2;3,4]; >> A(:,:,2)=[5,6;7,8];

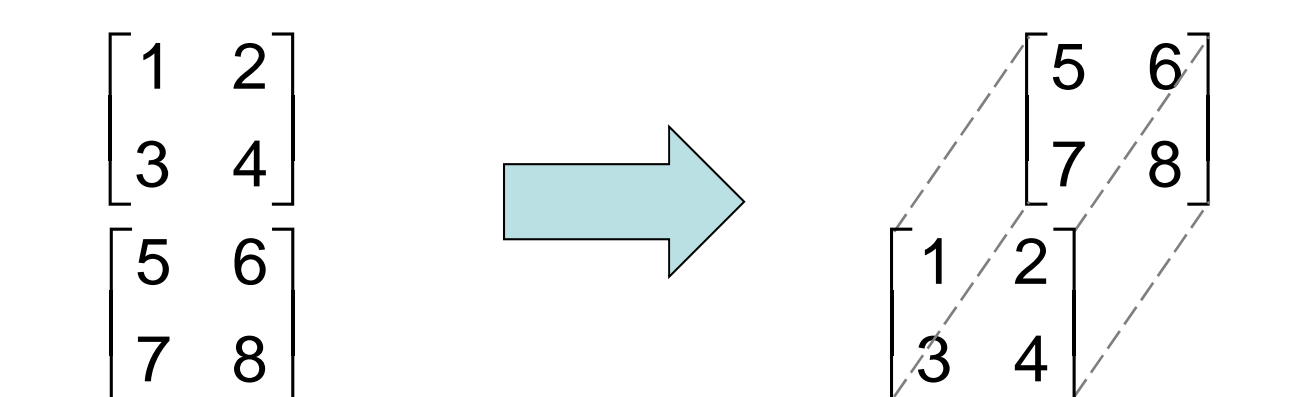

#### GRAPH

- Basics lacksquare
  - ✔변수 선언
  - ✔문법 사용
  - ✓행렬 연산
- Graph •
  - √작성절차
  - √2D
  - ✓3D
- Symbolic Variable
- **Graphical Solution** •

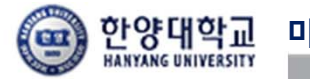

## 작성절차

- Plot 할 데이터 준비
- Single or multi graphic 결정
- Plot 함수 호출
- Line 또는 market의 속성 설정
- 축의 범위 설정
- 그래픽 객체에 labeling
- 파일로 출력

#### GRAPH

- Basics lacksquare
  - ✔변수 선언
  - ✔문법 사용
  - ✔ 행렬 연산
- Graph •
  - ✓작성절차
  - **√2D**
  - √3D
- Symbolic Variable
- **Graphical Solution** •

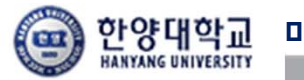

#### 2D: PLOT

- 작성 예제

% 출력할 data x=0:0.01:10; y=sin(x).\*cos(x+pi/2);

% plot함수 호출 plot(x,y)

% 속성을 미리 입력해서 사용 가능 % plot(x,y,'b--')

```
% line 속성
set(plot(x,y),'LineStyle','--')
```

% labeling xlabel('x'); ylabel('y'); title('Plotting x and y');

% ex1.bmp파일로 출력 print -dbitmap ex1.bmp

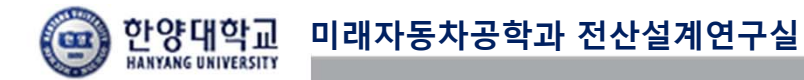

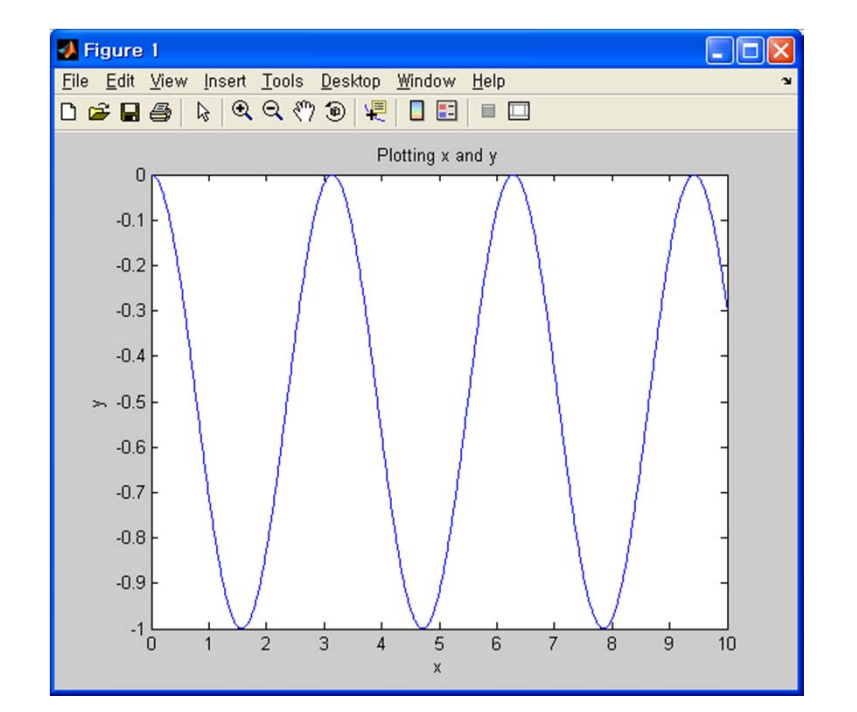

#### 2D: AXIS

- Graph의 범위 변경
  - % x축은 0~6 y축은 -0.4~0

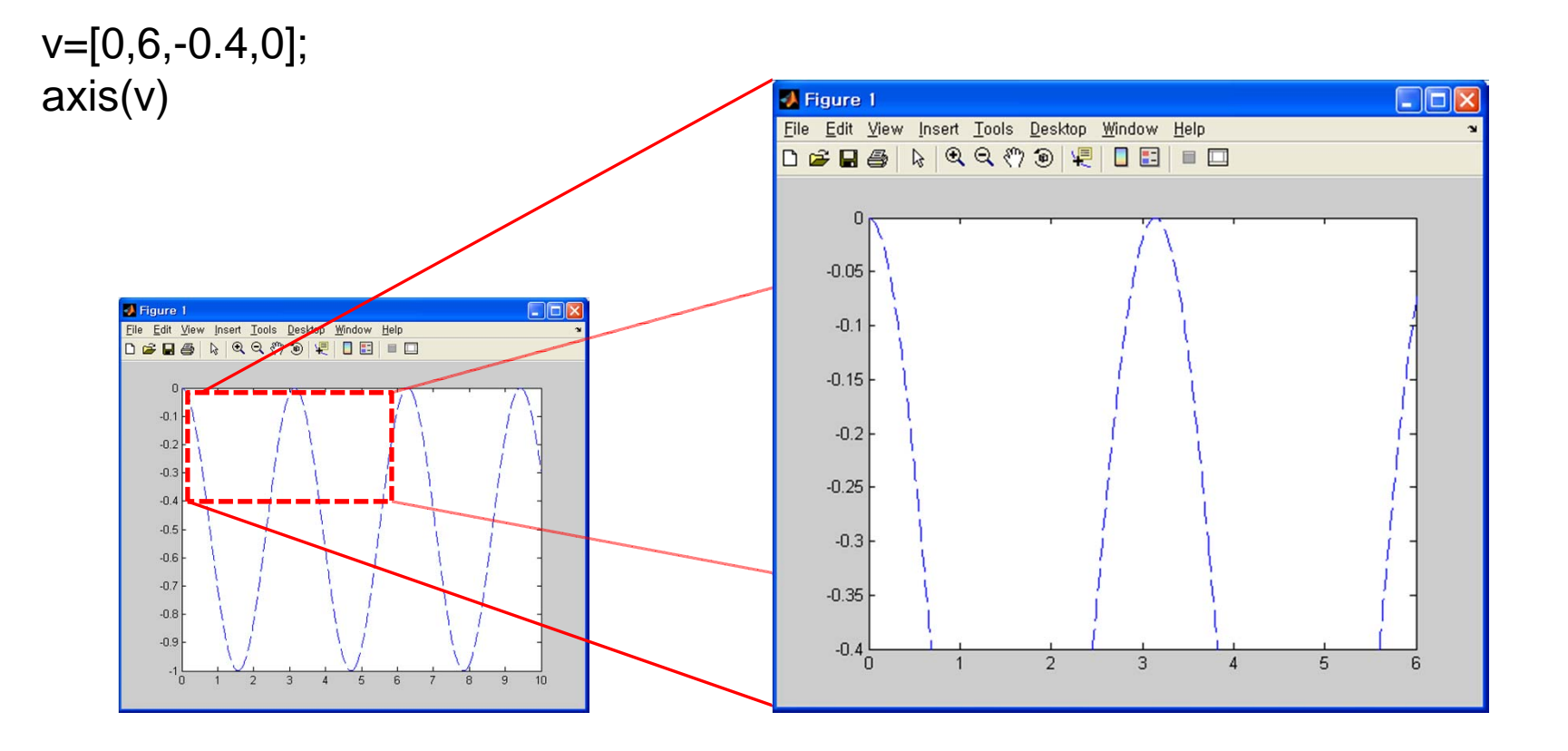

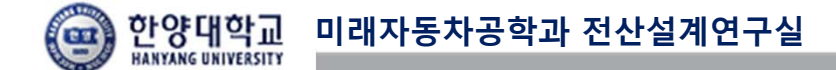

#### 2D: MULTI PLOT

- Subplot(mni)
  - m x n 으로 나누어진 영역 중i번째 영역에 그래프를 출력

x1=0:0.1:10; f1=sin(x1).\*cos(x1+pi/2); subplot(121) plot(x1,f1)

x2=0:0.1:100; f2=x2.^4-0.4\*x2.^2-30\*x2+5; subplot(122) plot(x2,f2)

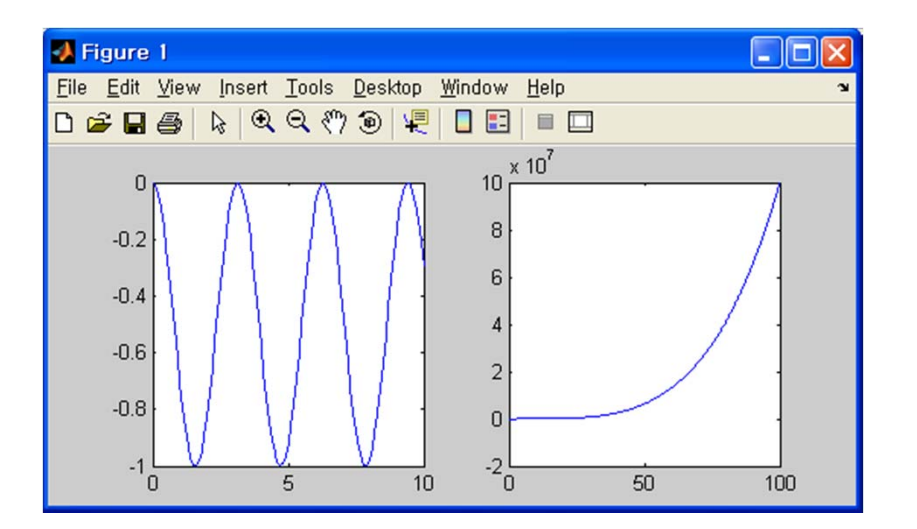

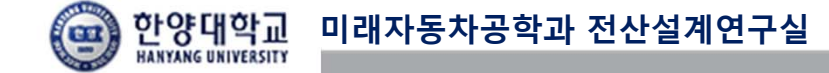

#### GRAPH

- Basics lacksquare
  - ✔변수 선언
  - ✔문법 사용
  - ✔ 행렬 연산
- Graph • ✓작성절차
  - √2D

#### **√**3D

- Symbolic Variable
- **Graphical Solution** •

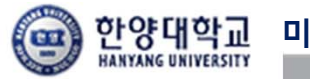

#### 3D: PLOT3

- 2d plot을 3d로 확장

t=0:0.01:100; x=exp(-0.02\*t).\*sin(t); y=exp(-0.02\*t).\*cos(t);

plot3(x,y,t);

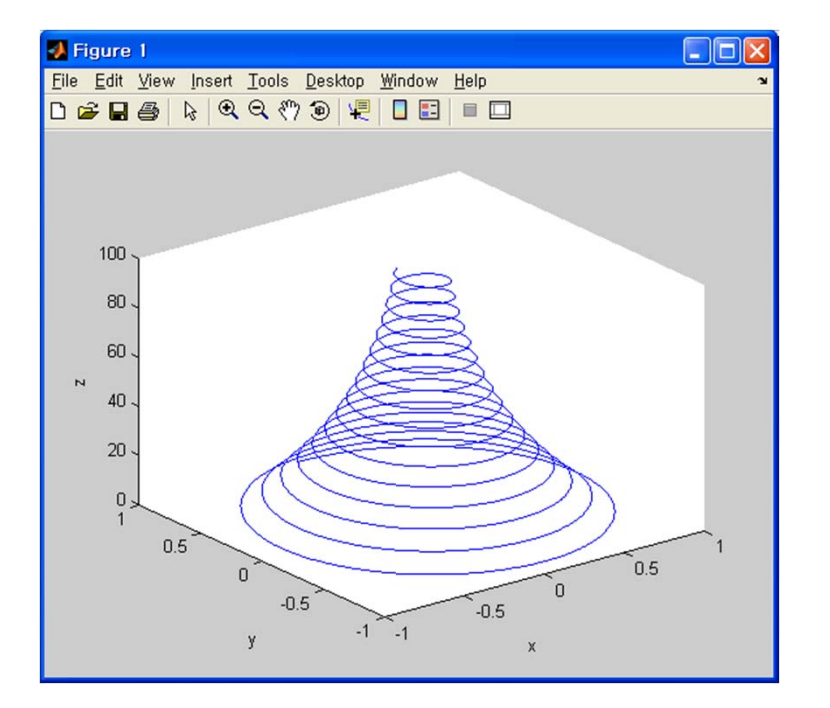

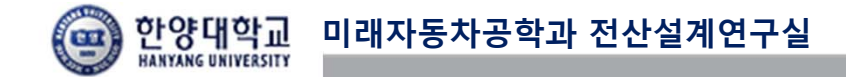

#### **3D: CONTOUR**

- 등위면을 plot

x=0:0.1:10; y=0:0.1:10;

% x,y 벡터를 X,Y 행렬로 변환 [X,Y]=meshgrid(x,y);

Z=X.\*sin(Y);

c=contour(X,Y,Z); % contour3은 3차원 contour

% 윤곽선에 높이 라벨을 추가 clabel(c);

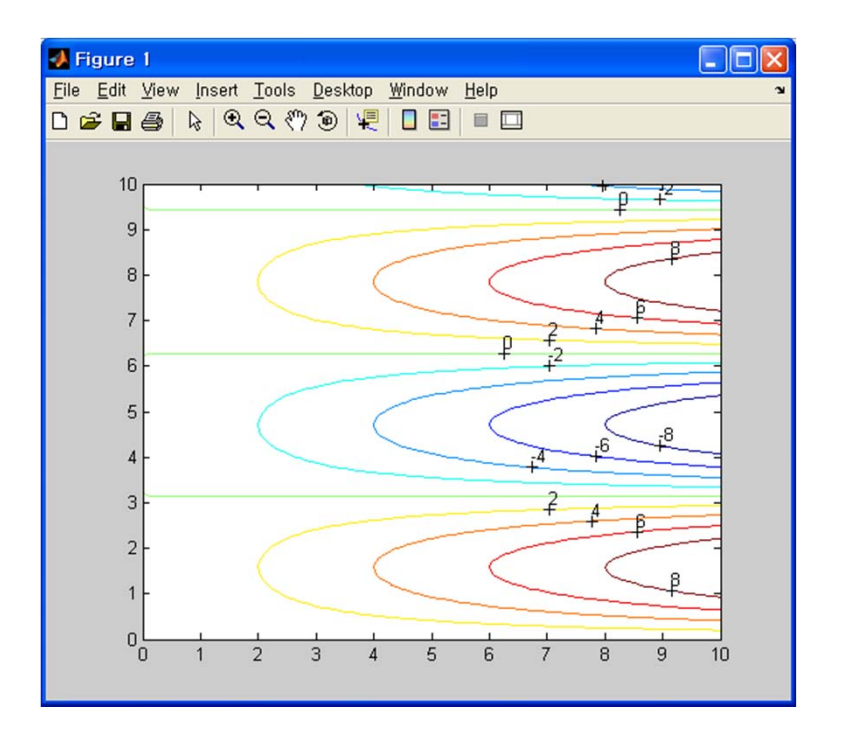

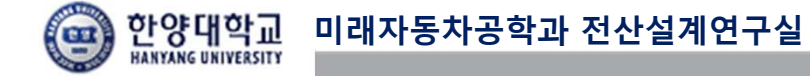

#### 3D: MESH & SURF

- 격자로 이루어진 그래프

x=0:1:50; y=0:0.1:10; [X,Y]=meshgrid(x,y); Z=exp(-0.05\*X).\*sin(1.5\*Y);

mesh(X,Y,Z)

- 면으로 이루어진 그래프 surf(X,Y,Z)

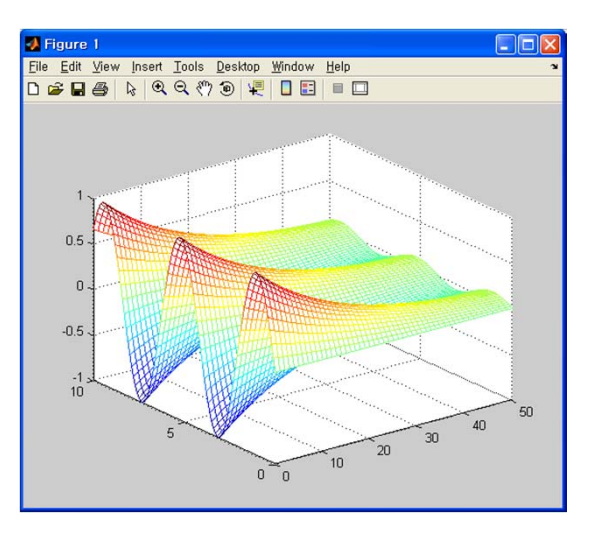

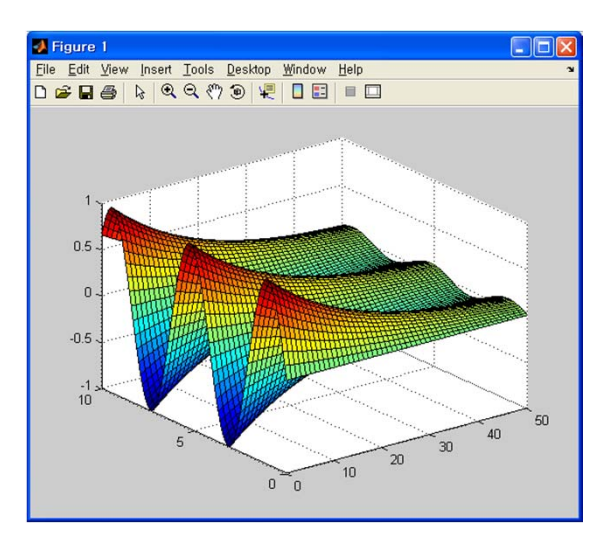

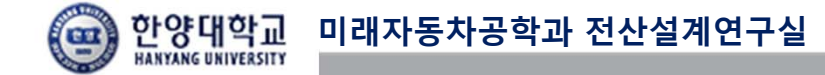

#### SYMBOLIC VARIABLE

- Basics
  - ✓ 변수 선언
  - ✔문법 사용
  - ✓행렬 연산
- Graph •
  - ✓작성절차
  - √2D
  - √3D
- Symbolic Variable •
- **Graphical Solution** •

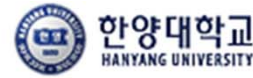

#### SYMBOLIC: 변수 선언

- 수치 데이터가 아닌 기호의 연산이 가능

```
>> a=sym('x')
                                     >> syms x y
                                     >> z=x+y*i
a =
                                     >>z^2
  Х
                                      ans =
>> b=sym('x^2+sin(y)')
                                          (x+i^*y)^2
b =
  x^2+sin(y)
                                     >>expand(ans)
                                      ans =
>> c=a+b
                                          x^2+2*i*x*y-y^2
C =
  x+x^2+sin(y)
```

#### SYMBOLIC: 연산 (1)

- 변수 선언 외에도 MATLAB 함수를 사용한 연산 가능

% symbolic 객체로 이루어진 행렬 >> syms x y >> A=[cos(x),-sin(x);sin(x),cos(x)]; >> B=[y,0;0,-y]; >> A A = [ cos(x), -sin(x)] [ sin(x), cos(x)] >> B B = [ y, 0] [ 0, -y] >> A+B
ans =
[ cos(x)+y, -sin(x)]
[ sin(x), cos(x)-y]

>> A-B
ans =
[ cos(x)-y, -sin(x)]
[ sin(x), cos(x)+y]

>> eig(A)
ans =
 cos(x)+(cos(x)^2-1)^(1/2)
 cos(x)-(cos(x)^2-1)^(1/2)

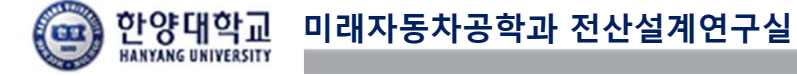

#### SYMBOLIC: 연산 (2)

방정식의 해 구하기
fzero – 1변수 방정식의 해
> x0=2; %초기값
> x=
1.5708

function f=fun(x) f=(sin(x)^2+cos(x)-1)/(12+2\*sin(x))^4;

• fsolvle - 연립 방정식의 해 >> x0=[-5;-5]; %초기값 >> **x=fsolve('fun2',x0)** x = 0.5671 0.5671

function f=fun2(x) f=[ $2^xx(1)-x(2)-exp(-x(1));-x(1)+2^xx(2)-exp(-x(2))];$ 

- solve
  - >> syms x
  - >> f=x^2-x+3\*sqrt(2\*x^2-3\*x+2)-x/2-7;

```
>> x=solve(f)
x =
-1/2
2
```

```
% symbolic객체 x를 수치 데이터로 변환
>> double(x)
ans =
-0.5000
2.0000
```

>> syms t q r solve('t\*q-t/r\*q^2-2\*r\*q=0','t')

ans =

```
-(2*r^2)/(q - r)
```

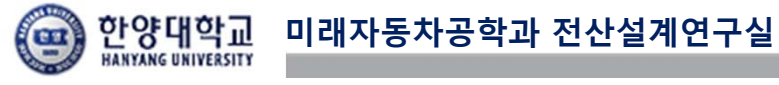

#### **GRAPHICAL SOLUTION**

- Basics
  - ✓ 변수 선언
  - √문법 사용
  - ✓행렬 연산
- Graph •
  - ✓작성절차
  - √2D
  - √3D
- Symbolic Variable
- **Graphical Solution**

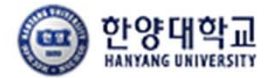

#### **EXAMPLE**

A *cantilever beam* loaded with force F=24000 N. Where the cross-section parameters: Width  $\mathbf{b}_{[20,40]}$  and height  $\mathbf{h}_{[30,90]}$  can vary on their range to minimize the beam weight, subject to these constraint:

- 1) Max normal stress can not exceed the  $\sigma_{max}$  value,
- 2) Max shear stress can not exceed the  $\tau_{\text{max}}\,$  and
- 3) Height h should not be larger than twice the width b.

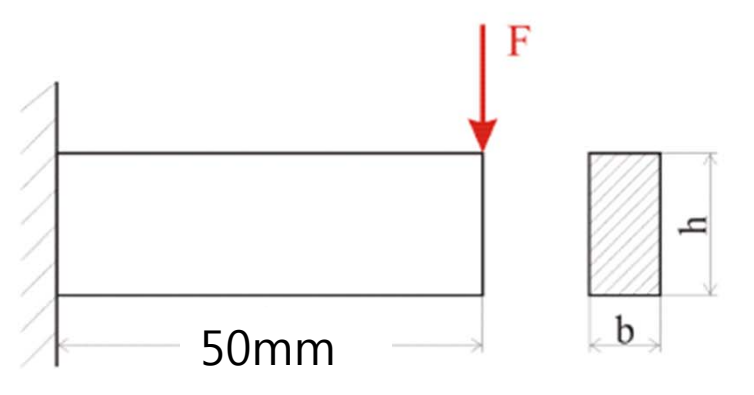

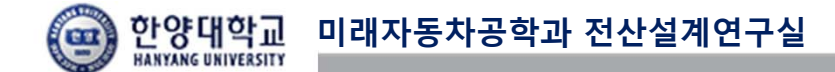

#### **PROBLEM FORMULATION**

Mathematically this problem can be stated as:

Objective: min Weight(b,h)

 Design Variables:
  $b_L < b < b_U$ ,
 20 < b < 40 [mm]

  $h_L < h < h_U$ ,
 30 < h < 90 [mm]

| Design Constraints: | $\sigma(b,h) = 6F/(bh^2) \le \sigma_{\max},$ | with | $\sigma_{max}$ = 70 MPa |
|---------------------|----------------------------------------------|------|-------------------------|
|                     | $\tau$ (b,h) =F/(bh) $\leq \tau_{max}$ ,     | with | $\tau_{max}$ = 15 MPa   |
|                     | $h \ge 2^*b$                                 |      |                         |

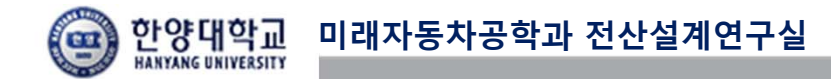

#### MATLAB CODE

- 정식화 내용을 m-file에 아래와 같이 표현

```
[b,h]=meshgrid(0:0.5:50,0:0.5:100);
```

f=b.\*h;

g1=(6\*24000\*50)./(b.\*(h.^2))-70; g2=24000./(b.\*h)-15;

g3=2\*b-h;

g4=b-40; g5=-b+20; g6=h-90; g7=-h+30;

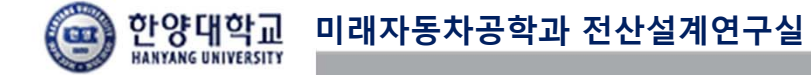

## PLOT: CONTOUR (1)

```
- 작성할 그래프를 Contour 함수로 표현
```

```
cla reset
axis auto
xlabel('b'), ylabel('h')
hold on
cv1=[0 1];
const1=contour(b,h,q1,[0 0],'k','linewidth',2);
clabel(const1)
const2=contour(b,h,g2,[0 0],'b','linewidth',2);
clabel(const2)
const3=contour(b,h,g3,[0 0],'r','linewidth',2);
clabel(const3)
const4=contour(b,h,g4,[0 0],'k','linewidth',2);
clabel(const4)
const5=contour(b,h,q5,[0 0],'k','linewidth',2);
clabel(const5)
const6=contour(b,h,g6,[0 0],'k','linewidth',2);
clabel(const6)
const7=contour(b,h,g7,[0 0],'k','linewidth',2);
clabel(const7)
const8=contour(b,h,f,[600 1000 1500 2000 2500 3000 3600],'g','linewidth',2);
clabel(const8)
```

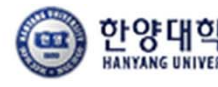

한양대학교 미래자동차공학과 전산설계연구실

## PLOT: CONTOUR (2)

- Feasible region

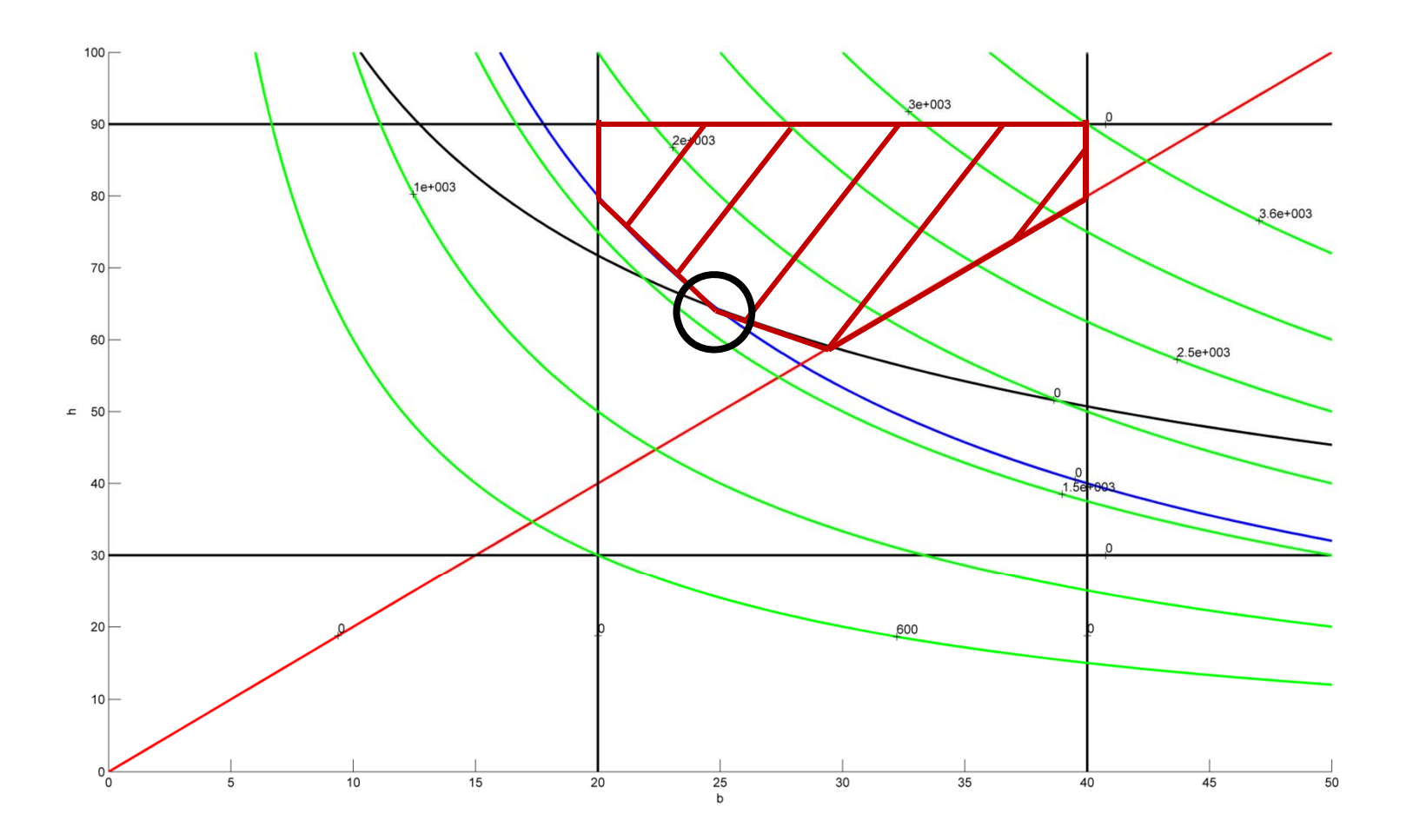

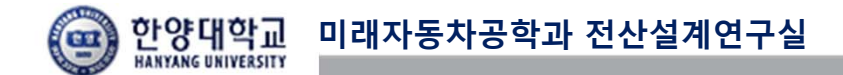

#### **FSOLVE**

- fsolve 함수를 이용하여 교점을 찾음

```
% function을 다음과 같이 먼저 정의
function f=fopt(x)
f=[(6*24000*50)./(x(1).*(x(2).^2))-70;24000./(x(1).*x(2))-15];
```

% 초기값은 25,60으로 설정 >>x0=[25,60]; >>x=fsolve('fopt',x0)

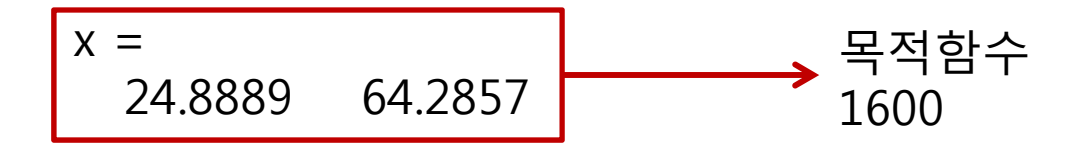

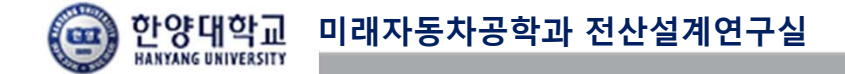